# PROCEDIMENTOS PARA DIGITALIZAÇÃO DE EXSICATAS

# (SilverImage Copy Station)

# PASSO 1 – SEPARAÇÃO DO MATERIAL PARA DIGITALIZAÇÃO

- 1. Buscar as plantas nos armários seguindo a ordem de organização do herbário.
- **2.** Sinalizar com um papel o último escaninho de onde foi retirado material, indicando quais serão os próximos a serem fotografados.
- **3.** Após fotografar o material, guardá-lo no mesmo lugar e ordem que foi retirado. (Sempre verifique e revise a ordem dos materiais nos armários!)

# PASSO 2 – LIGANDO O EQUIPAMENTO

- 1. Ligar o monitor. (O computador sempre estará ligado, apenas o monitor fica desligado!)
- 2. Ligar as luzes da estação.
- **3.** Ligar a câmera e tirar a tampa da lente.

# PASSO 3 – ABRINDO OS PROGRAMAS (EOS UTILITY/SILVERIMAGE)

- Clicar no ícone do programa EOS Utility (Fig. 1) na Área de Trabalho. Irá aparecer uma primeira janela (Fig. 2). Clicar em "Camera settings/remote shooting" e aparecerá uma nova janela do EOS Utility (Fig. 3). Configure os elementos da câmera mostrados nessa janela: pasta "Incoming"; ISO 200; Velocidade obturador 1/30 (ou 1/25); F8.0 (9 a 10); Auto-foco (AF); formato RAW; Picture Style (Standard); Detail set. (7, 3, 0, 0).
- 2. Clique em "Lens aberration correction" e selecione a lente EF50mm f/1.4 USM (Fig. 4).
- 3. Verifique também na lente da câmera se o foco está posicionado em AF (Fig. 5).
- 4. Clique no ícone do SilverImage (Fig. 1, desenho de duas engrenagens) que está na Área de Trabalho. Abrirá uma janela preta de comandos (formato DOS). (O SilverImage só abre se essa janela de comandos estiver aberta!)
- 5. Entre no Mozilla Firefox e clique no ícone SilverImage na barra de favoritos. Faça o login e abra o File → Open Project → [nome do projeto = nome do herbário] (Fig. 6).
  Obs. 1: Para criar um novo projeto deve seguir o caminho File → New Project (Fig. 6) e nomear o novo projeto (Fig. 7).

Obs. 2: Para criar novo login clique no ícone do menininho no canto inferior direito (Fig. 8). Vai abrir uma nova aba (Fig. 9). Clique em "**Settings**" e depois em "**User Manager**". Depois, para adicionar novo login clique em "**Add**", preencha os campos com o nome, login e senha e clique em "**Save**" (Fig. 9).

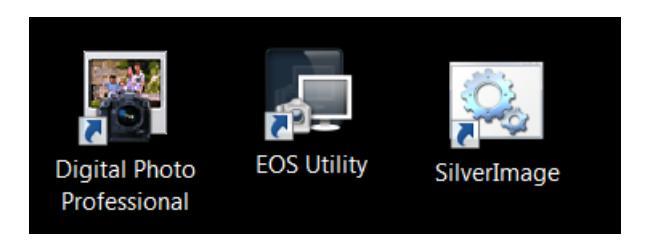

Figura 1. Ícones do Digital Photo Professional, EOS Utility e SilverImage.

|   | Control Camera                      |                                 |    | Accessories                   |  |  |  |  |
|---|-------------------------------------|---------------------------------|----|-------------------------------|--|--|--|--|
|   | +                                   | Starts to download im           | ag | jes                           |  |  |  |  |
| Ţ | Lets you select and download images |                                 |    |                               |  |  |  |  |
|   | -                                   | Camera settings/Remote shooting |    |                               |  |  |  |  |
| 1 | 1                                   | Monitor Folder                  |    |                               |  |  |  |  |
|   |                                     | Control y                       | ou | ir camera to download images. |  |  |  |  |
|   |                                     |                                 |    | Preferences Quit              |  |  |  |  |

Figura 2. Janela inicial do EOS Utility.

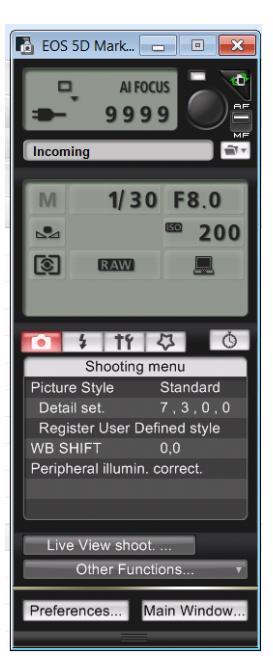

Figura 3. EOS Utility.

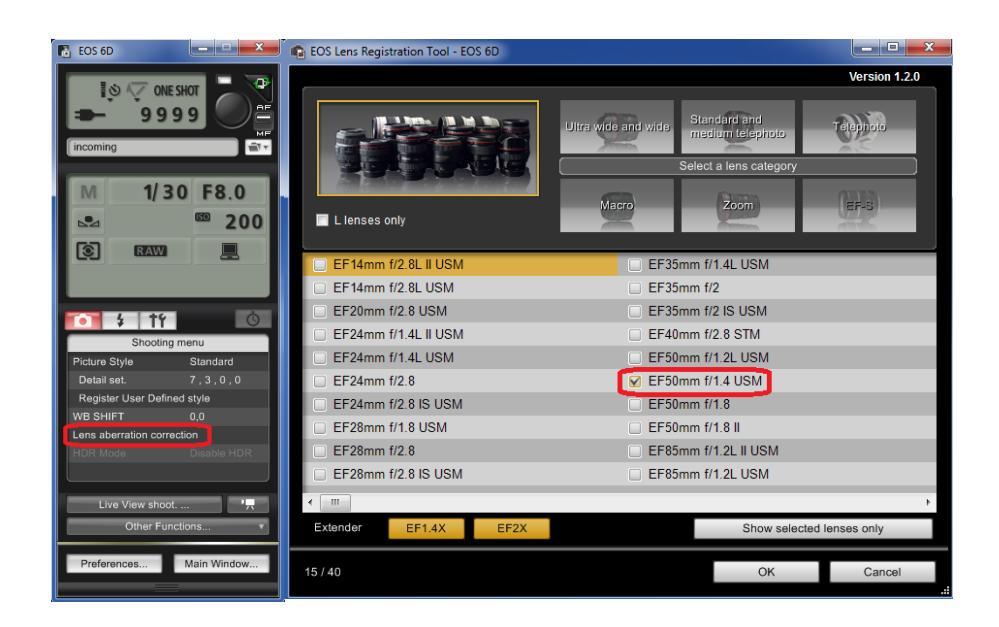

Figura 4. Lens aberration correction.

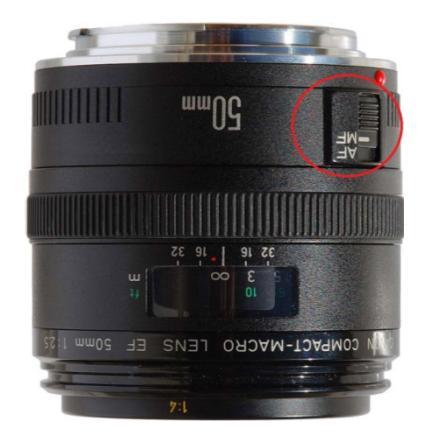

Figura 5. Botão de AutoFocus (AF) na lente.

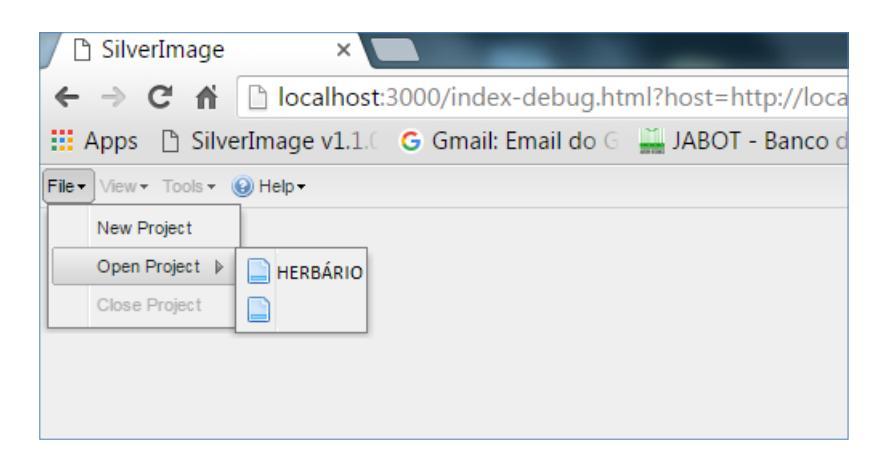

Figura 6. Página inicial do SilverImage.

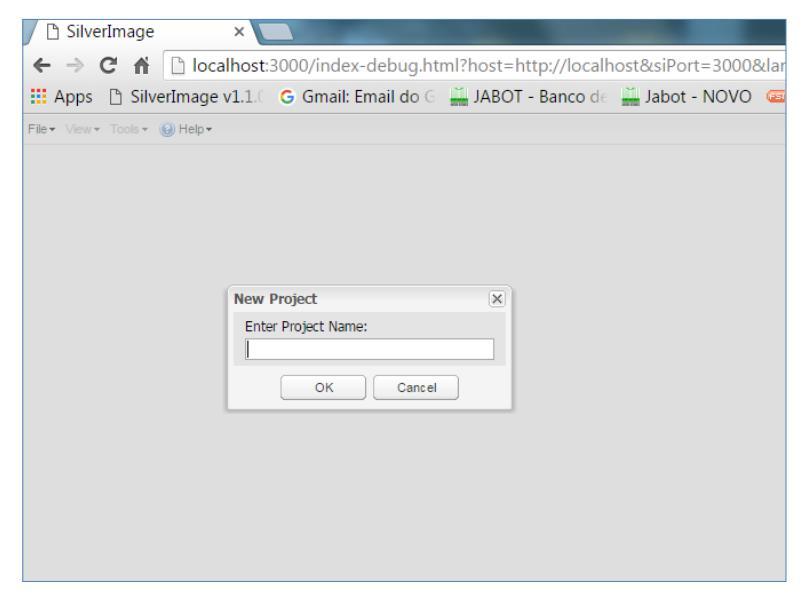

Figura 7. Criando Novo Projeto no SilverImage.

| 🖉 🗅 Silve                     | erIma | age \     | /1.1.0  | × [            | 🗅 Si | lverImage Installe | r i 🗙 🔪 |
|-------------------------------|-------|-----------|---------|----------------|------|--------------------|---------|
| $\leftrightarrow \rightarrow$ | G     | <b>fi</b> | 🗋 loca  | alhost:        | 300  | 0/manager/         |         |
| 📰 Apps                        | ß     | Silve     | erImage | <b>v1.</b> 1.0 | G    | Gmail: Email do G  | 🚆 JA    |
| SilverImag                    | e - U | ser M     | anager  |                |      |                    |         |
| Settings -                    |       |           |         |                |      |                    |         |
| 💄 User I                      | Manag | ger       |         |                |      |                    |         |

Figura 8. Criando novo login no SilverImage.

| SilverImage v1.1.0 × 🗅 SilverImage Installer ×                                           |
|------------------------------------------------------------------------------------------|
| ← → C                                                                                    |
| 🗰 Apps 🗈 SilverImage v1.1. 🤇 Ġ Gmail: Email do G 🔛 JABOT - Banco de 🔛 Jabot - NOVO 🛛 🔪 👋 |
| SilverImage - User Manager                                                               |
| Settings -                                                                               |
| Suser Manager (Double click row to edit)                                                 |
| 🖧 Add 🔏 Delete   🖳 Save                                                                  |
| Name Login Password (Encoded)                                                            |
| Joao Joao Joao                                                                           |
| Mariana Mari Mari                                                                        |
|                                                                                          |

Figura 9. Criando novo login no SilverImage.

# PASSO 4 - CONFIGURAÇÕES

# 1. Configuração do EOS Utility

Configuração do foco e balanço do branco (White Balance): Posicione a exsicata alinhada com o gabarito colado na mesa da estação. Na janela do EOS Utility (Fig. 3) clique em "Live View shoot" (Fig. 10) e faça a regulagem: clique "on" no campo "Focus"; clique "on" no "Deep-of-Field Preview"; faça o balanceamento do branco (vá em "White balance" clique no contagotas e arraste-o até a barra branca da cartela de cores colada na mesa da estação). Feche o "Live View shoot", dispare uma foto e verifique a luz e o foco da imagem.

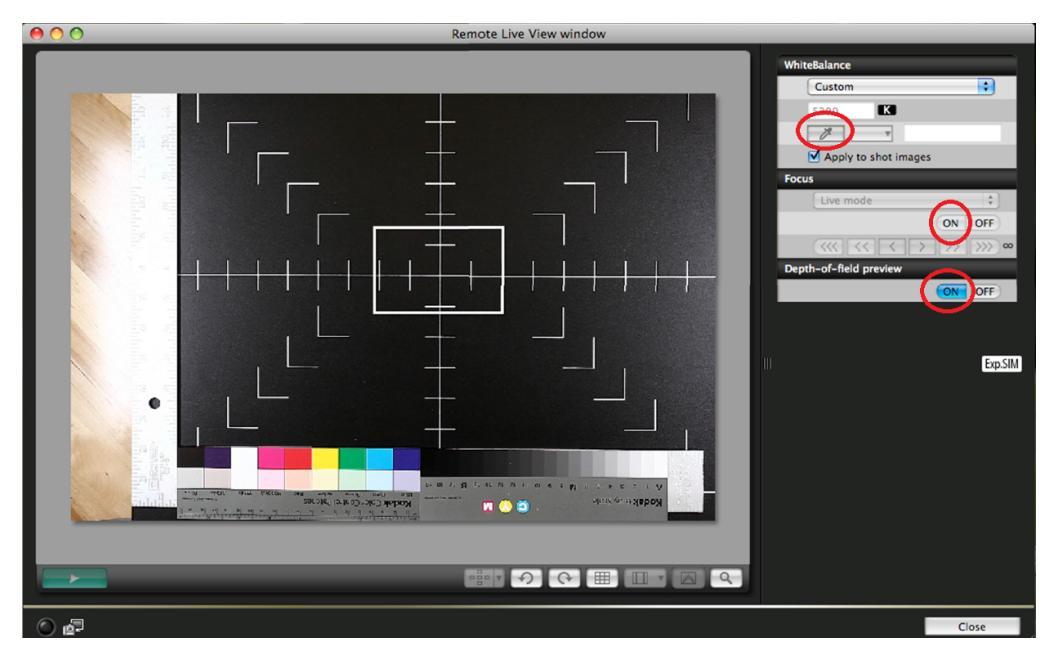

Figura 10. Janela do "Live View Shooting" (acionada a partir do EOS Utility).

# 2. Configuração do SilverImage

Primeiramente crie uma pasta no diretório C:\ e nomeie com o nome do herbário (Ex. HERBÁRIO images). Dentro dessa pasta crie 4 pastas: **incoming, batch, session e output** (Fig. 11).

No SilverImage, faça login e entre no projeto criado. Depois clique em "**Tools**", depois em "**Project Settings**" (Fig. 12) e preencha os campos (Fig. 13): insira o acrônimo do herbário em "**Project Name**" e "**Barcode Prefix**" (somente se o código de barras da coleção não contiver o acrônimo inserido antes dos números, Ex. ABC000001); e copie e cole os links das pastas **Incoming, Session, Batch e Output** como mostrados na figura.

| 😋 💭 🗢 📜 🕨 Computador 🕨 OS (C;) 🖡 jbrj-  | images 🕨                           |                   |                   |    |
|-----------------------------------------|------------------------------------|-------------------|-------------------|----|
| Organizar 👻 Incluir na biblioteca 👻 Com | npartilhar com 🔻 Gravar Nova pasta |                   |                   |    |
| 2e07960cbe3904745fd429505e269f          | Nome                               | Data de modificaç | Тіро              | Та |
| 37347fc78e3580c66c5fea740021a903        | 📜 batch                            | 30/03/2016 13:05  | Pasta de arquivos |    |
| Arquivos de Programas                   | 📜 camera                           | 12/03/2012 14:17  | Pasta de arquivos |    |
| Arquivos de Programas (x86)             | duplicates                         | 05/03/2012 15:56  | Pasta de arquivos |    |
| Alquivos de Hogranias (x00)             | 📜 incoming                         | 31/10/2014 13:58  | Pasta de arquivos |    |
| d0of7o16cf0d0709b1ab                    | 📜 output                           | 28/03/2016 13:54  | Pasta de arquivos |    |
|                                         | l output_11032016                  | 26/02/2016 13:27  | Pasta de arquivos |    |
|                                         | 📜 output_11122015                  | 07/12/2015 13:02  | Pasta de arquivos |    |
| 07669baac70Edca041E449a4ad2ac24k        | 📜 output_15012016                  | 08/01/2016 13:11  | Pasta de arquivos |    |
| LD Universal Drint Driver               | 📜 output_15012016(1)               | 15/01/2016 15:42  | Pasta de arquivos |    |
| ibri images                             | 📜 output_15012016(2)               | 15/01/2016 16:02  | Pasta de arquivos |    |
| a joij-iniages                          | 📜 output_17122015                  | 14/12/2015 13:08  | Pasta de arquivos |    |
| balch                                   | 📜 output_17122015(1)               | 17/12/2015 13:03  | Pasta de arquivos |    |
| L camera                                | 📜 output_18032016                  | 11/03/2016 13:25  | Pasta de arquivos |    |
| auplicates =                            | 📜 output_23032016                  | 23/03/2016 07:40  | Pasta de arquivos |    |
| p incoming                              | 📜 output_26022016                  | 19/01/2016 13:01  | Pasta de arquivos |    |
| output J output_11032016                | 🗼 session                          | 30/03/2016 13:53  | Pasta de arquivos |    |

Figura 11. Pastas (Incoming, Session, Batch, Output) dentro do diretório C:\HERBARIOimages.

| 🗅 SilverImage 🛛 🗙 💽                        |                                                      |
|--------------------------------------------|------------------------------------------------------|
| ← → C f Dicalhost:3000/index-deb           | ug.html?host=http://localhost&siPort=3000⟨=en        |
| 🗰 Apps 🕒 SilverImage v1.1.( 🕞 Gmail: Email | do 🗧 🏭 JABOT - Banco de 🚆 Jabot - NOVO 🛛 🤕 FSI Serve |
| File • View • Tools • ④ Help •             |                                                      |
| Barcode int Project Settings               | Session History Finalize Session Transfer Images     |
| Scanner N Open Queue Manager               | Refresh                                              |
| Barcode:                                   | Filename                                             |
|                                            |                                                      |
| Last Barcode Scanned                       |                                                      |
|                                            |                                                      |
| Statistics                                 |                                                      |
| User: Joao 🗸                               |                                                      |
| # of images in session:                    | 0                                                    |
| # of images processed today:               | 0                                                    |
| # of images photographed:                  | 0                                                    |

Figura 12. Project Settings (configurações) no SilverImage.

| oject Setl | tings             |                                                                          |      |
|------------|-------------------|--------------------------------------------------------------------------|------|
| General    | Image Server      | Barcode Configuration                                                    |      |
|            | Project Name:     | ACRÔNIMO DO HERBÁRIO                                                     |      |
| Pr         | oject Identifier: |                                                                          |      |
| Ba         | rcode Validator:  | a regular expression (leaving blank accepts anything), ie. NLU[0-9]{7}\$ |      |
| Po         | ostfix Separator: | _                                                                        |      |
| Po         | ostfix ASCII Key: | 0                                                                        |      |
|            | Barcode Prefix:   | ACRÔNIMO DO HERBÁRIO                                                     |      |
| C          | Overwrite Prefix: |                                                                          |      |
| Inco       | ming Extension:   | CR2                                                                      |      |
| Ou         | tput Extension:   | JPG                                                                      |      |
|            | Incoming Path:    | C:\HERBARIO images\incoming\                                             |      |
|            | Session Path:     | C:\HERBARIO images\session\                                              |      |
|            | Batch Path:       | C:\HERBARIO images\batch\                                                |      |
|            | Output Path:      | C:\HERBARIO images\output\                                               |      |
|            | Total Images:     | Estimate the total number of images to scan (ie. 10500).                 |      |
| Enable Q   | Queue Manager:    |                                                                          |      |
| 📺 Save     |                   |                                                                          | Cano |

Figura 13. Project Settings (janela de configurações do SilverImage).

# PASSO 5 – DIGITALIZAÇÃO DAS EXSICATAS: FOTOGRAFANDO

- Posicionar as exsicatas na mesa com as partes inferior e lateral sempre encaixadas no gabarito da mesa.
- Se necessário, limpar eventuais "sujeiras" (terra, poeira etc) com auxílio de um pincel (com cuidado!).
- **3.** Se a exsicata contiver envelope sempre verificar o conteúdo (flores, frutos, fragmentos da planta), retirá-lo e arrumá-lo sobre a exsicata (ou sobre o envelope fechado) para que apareça

na foto. (Se necessário, pode-se usar uma pequena cartolina branca para arrumar o conteúdo do envelope).

- 4. Verificar se a exsicata possui código de barras e se esse está visível.
- 5. Verificar se os dados da etiqueta estão visíveis.
- 6. Escolher o lugar ideal para posicionar a régua. Esta deverá permanecer preferencialmente na posição vertical, na margem esquerda ou direita medianas e com o logotipo do herbário na mesma posição de leitura que as demais etiquetas da exsicata (ou fixe a régua na barra lateral junto à cartela de cores).
- 7. Dispare a foto (com auxílio do disparador). Automaticamente aparecerá a imagem registrada na janela "Quick Preview" (Fig. 14). Essa janela sempre exibirá a foto recém-tirada. Ao mesmo tempo, no SilverImage, aparecerá uma barra verde (Fig. 15) com o nome original do arquivo feito pela câmera Canon (Ex. "IMG\_0001.CR2", "IMG\_0002.CR2" etc) e no Digital Photo Professional aparecerá a imagem na pasta "Incoming" (Fig. 16).

Verifique se a imagem está boa (posição na mesa, luz, foco, posição das escalas) e pronta para ser renomeada com o código de barras. Caso queira atestar a qualidade desta imagem, vá até a janela do **Digital Photo Professional** (Fig. 16) de um duplo clique no arquivo que aparecerá na pasta "**Incoming**". A imagem abrirá. Dê novamente um duplo clique para dar o zoom e verificar o foco.

Obs.: Uma mensagem "*Generating a high quality preview*" aparecerá por alguns segundos logo abaixo da janela. A imagem focada só aparecerá quanto essa mensagem desaparecer. (Fig. 17)

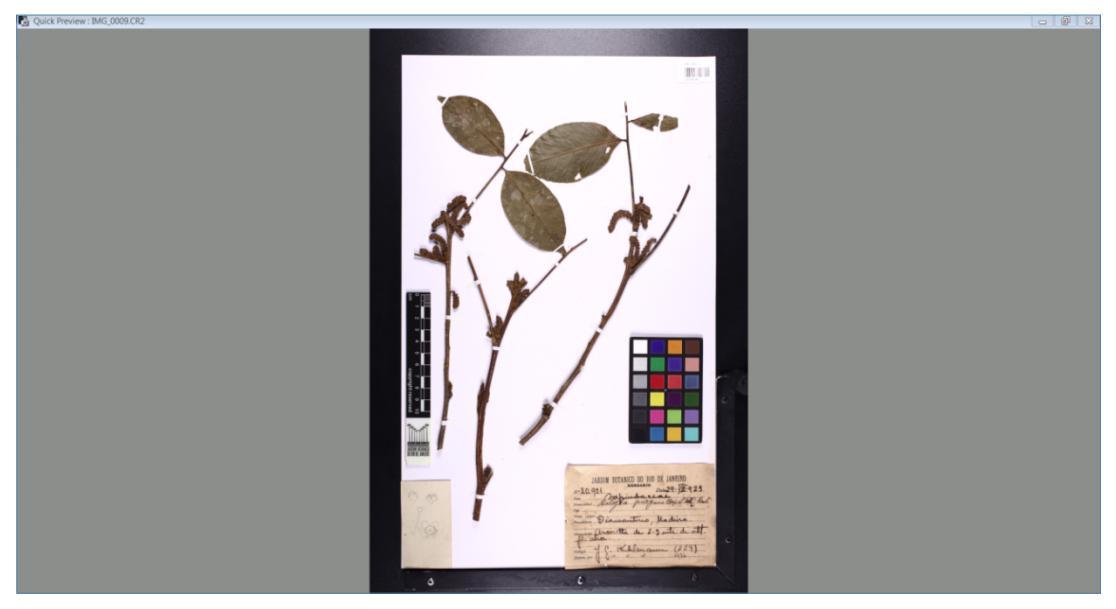

Figura 14. Janela "Quick Preview" (pré-visualização da imagem recém-tirada).

| <u>Arquivo E</u> ditar E <u>x</u> ibir <u>H</u> istórico Fa <u>v</u> oritos <u>E</u> erramentas <u>Aj</u> uda                                                                                                    |                                                                           |   |  |  |  |  |  |  |
|----------------------------------------------------------------------------------------------------|---------------------------------------------------------------------------|---|--|--|--|--|--|--|
| SilverImage × +                                                                                                    |                                                                           |   |  |  |  |  |  |  |
| (Contemport of the second second seco |                                                                           | C |  |  |  |  |  |  |
| 🖂 SilverImage 🔀 SilverImage Manager 👹 Tropicos Ġ Gmail 🏭 jabot 🖙                                                                                                    | 🗵 SilverImage 🖹 SilverImage Manager 👹 Tropicos 🔓 Gmail 🚆 jabot 📼 fsi 🜏 HV |   |  |  |  |  |  |  |
| File 🕶 📑 Reports 🔞 Help 🕶                                                                                                    |                                                                           |   |  |  |  |  |  |  |
| Project: default                                                                                                    |                                                                           |   |  |  |  |  |  |  |
| Barcode Entry: Scanner Mode                                                                                                    | Session History Issues Force Upload                                       |   |  |  |  |  |  |  |
| 🤗 Scanner Mode ▼   Post Fix                                                                                                    | 2 Auto Refresh                                                            |   |  |  |  |  |  |  |
| Barcode:                                                                                                    | Station ID Filename                                                       |   |  |  |  |  |  |  |
|                                                                                                    | 1 01032455-1.CR2                                                          |   |  |  |  |  |  |  |
| IMG_0003.CK2                                                                                                    | 1 00112233.CR2                                                            |   |  |  |  |  |  |  |
| Last Parcede Scanned                                                                                                    | 1 01028281-1.CR2                                                          |   |  |  |  |  |  |  |
| Last bar code Scanned                                                                                                    | 1 01049887-1.CR2                                                          |   |  |  |  |  |  |  |
|                                                                                                    | 1 01018185-1.CR2                                                          |   |  |  |  |  |  |  |
| Statistics                                                                                                    | 1 00960909-1.CR2                                                          |   |  |  |  |  |  |  |
|                                                                                                    | 1 00579168.CR2                                                            |   |  |  |  |  |  |  |

Figura 15. Barra verde indicando imagem recém-tirada.

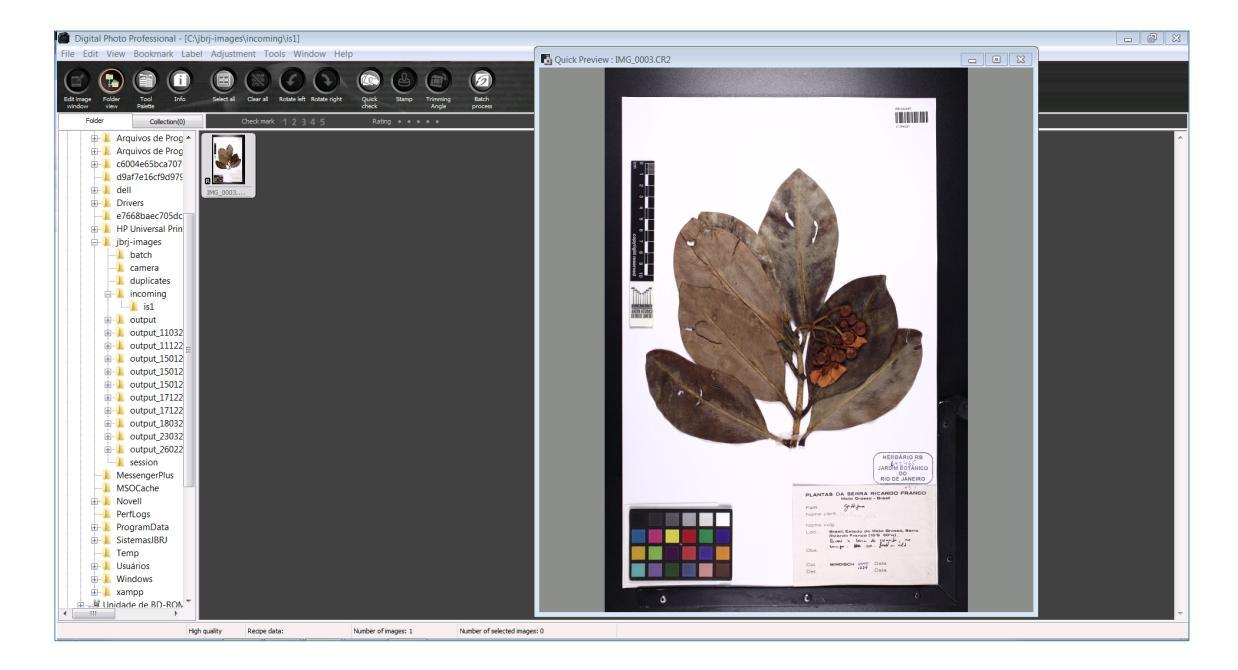

Figura 16. Digital Photo Professional: pasta Incoming.

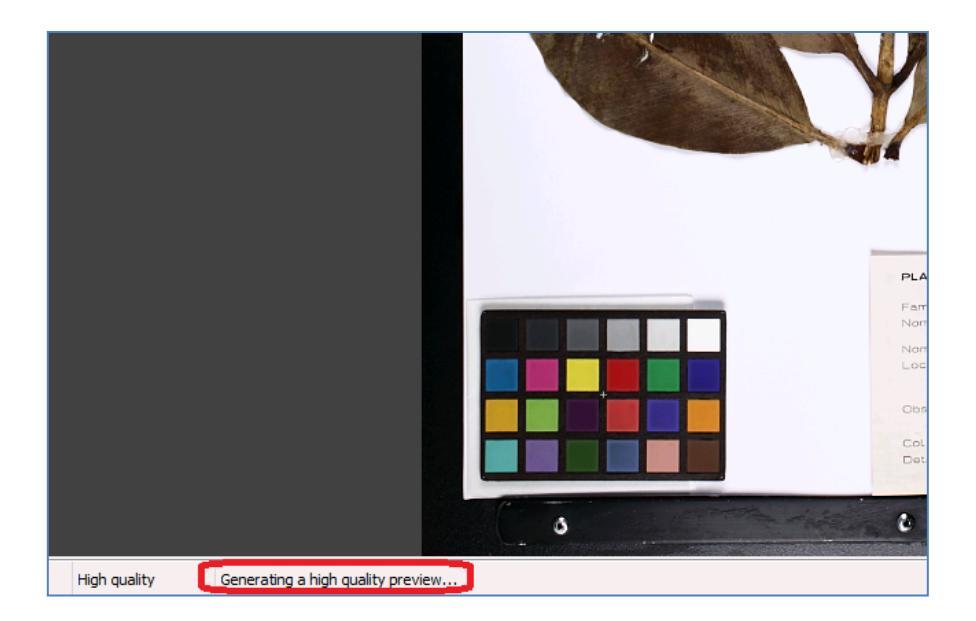

Figura 17. Aguarde a mensagem *"Generating a high quality preview..."* sumir para verificar a qualidade da imagem.

#### PASSO 6 - DIGITALIZAÇÃO DAS EXSICATAS: RENOMEANDO COM O CÓDIGO DE BARRAS

1. Para que o arquivo seja renomeado com o código de barras e armazenado no SilverImage, o campo Barcode (Fig. 18) deve estar ativado (é só clicar sobre ele). Passe o leitor sobre o código de barras e verifique se o número aparecerá no campo Barcode (Fig. 18). Automaticamente a imagem será renomeada com o código de barras, a barra verde irá sumir e aparecerá uma mensagem dizendo que a imagem foi salva com sucesso (Fig. 19). Para checar se isso foi realizado, verifique se a imagem renomeada aparece na lista à direita (Fig. 19, aba Session). Todas as imagens renomeadas ficam registradas nessa lista.

No Digital Photo Professional, a imagem renomeada sairá automaticamente da pasta "Incoming" e irá para a pasta "Session" (Fig. 20). É na pasta Session que todas as imagens renomeadas ficarão armazenadas! Sempre verificar se o material renomeado está sendo enviado para esta pasta! (Seja no Digital Photo Professional seja no C:\HERBARIO images\session).

**Obs. 1**: Caso a leitura do código não seja feita (por engano) e uma nova foto for tirada, aparecerão duas (ou o número de fotos tiradas a mais) barras vermelhas abaixo de Barcode e uma mensagem avisando que existe mais de uma foto na sessão (Fig. 21). Nesse momento, o bolsista deve verificar qual imagem deixou de ser renomeada com o código de barras (ou se por engano o disparador foi apertado duas ou mais vezes)!

**Obs. 2:** Se preferir/precisar/ou por engano fotografar novamente uma **exsicata que já foi salva**, ao passar o código pelo leitor a barra piscará em vermelho e uma mensagem aparecerá avisando que essa imagem já foi fotografada e se deseja substituí- la pela foto recém-tirada (Fig. 22). (Além de avisar, a mensagem trará o local onde essa imagem está armazenada. É recomendável ir até o local e abrir a imagem para verificar se é a mesma que está sendo fotografada no momento!).

O SilverImage possui ótima memória e grava tudo o que já foi renomeado no programa. Mesmo as imagens da pasta Session (ou mesmo da pasta Output) que já foram deletadas manualmente serão alertadas que já foram renomeadas.

| SilverImage × +                                                           |                                     |  |  |  |  |  |  |  |
|---------------------------------------------------------------------------|-------------------------------------|--|--|--|--|--|--|--|
| ( Iocalhost/silverimage/index.php                                         |                                     |  |  |  |  |  |  |  |
| 🖸 SilverImage 🔀 SilverImage Manager 👹 Tropicos 🔓 Gmail 🏭 jabot 🖾 fsi 🛞 HV |                                     |  |  |  |  |  |  |  |
| File • 📳 Reports 🔞 Help •                                                 |                                     |  |  |  |  |  |  |  |
| Project: default                                                          |                                     |  |  |  |  |  |  |  |
| Barcode Entry: Scanner Mode                                               | Session History Issues Force Upload |  |  |  |  |  |  |  |
| 🧐 Scanner Mode ▼   Post Fix                                               | 2 Auto Refresh                      |  |  |  |  |  |  |  |
| Barcode: 00789603                                                         | Station ID Filename                 |  |  |  |  |  |  |  |
| IMG_0017.CR2                                                              | 1 00789603.CR2                      |  |  |  |  |  |  |  |
|                                                                           | 1 00441538-1.CR2                    |  |  |  |  |  |  |  |
| Last Barcode Scanned                                                      | 1 00441538.CR2                      |  |  |  |  |  |  |  |
| 00700000                                                                  | 1 00384243-1.CR2                    |  |  |  |  |  |  |  |
| 00789603                                                                  | 1 00384243.CR2                      |  |  |  |  |  |  |  |
| Statistics                                                                | 1 00386871-2.CR2                    |  |  |  |  |  |  |  |
|                                                                           | 1 00386871-1.CR2                    |  |  |  |  |  |  |  |
|                                                                           | 1 00386871.CR2                      |  |  |  |  |  |  |  |
|                                                                           | 1 01094291.CR2                      |  |  |  |  |  |  |  |

Figura 18. Código de barras aparecerá no campo "Barcode" ao passar o leitor.

| SilverImage × +                                                  |            |                |        |              |              |   |          |
|------------------------------------------------------------------|------------|----------------|--------|--------------|--------------|---|----------|
| (     Iocalhost/silverimage/index.php                            |            |                |        |              |              | G | 🔍 Pesqui |
| 🗃 SilverImage 🔀 SilverImage Manager 😻 Tropicos G Gmail 🏭 jabot @ | 🛛 fsi 🛞 HV |                |        |              |              |   |          |
| File 🕶 📑 Reports 😡 Help 🕶                                        |            |                |        | Processe     | d            |   |          |
| Project: default                                                 |            |                |        | Specimen     | image added. |   |          |
| Barcode Entry: Scanner Mode                                      | Session    | History        | Issues | Force Upload |              |   |          |
| 🧐 Scanner Mode ▼   Post Fix                                      | auto Re    | fresh          |        |              |              |   |          |
| Barcode:                                                         | Station ID | Filename       |        |              |              |   |          |
|                                                                  | 1          | 00386871-2.CR2 |        |              |              |   |          |
| Last Barcode Scanned                                             | 1          | 00386871       | -1.CR2 |              |              |   |          |
| 00284242                                                         | 1          | 00386871       | CR2    |              |              |   |          |
| 00364243                                                         | 1          | 01094291       | CR2    |              |              |   |          |
| Statistics                                                       | 1          | 01032455       | -1.CR2 |              |              |   |          |
|                                                                  | 1          | 00112233.      | CR2    |              |              |   |          |
|                                                                  | 1          | 01028281       | -1.CR2 |              |              |   |          |
|                                                                  |            | 04040007       | 1.000  |              |              |   |          |

Figura 19. Mensagem no SilverImage avisando que a imagem foi salva/renomeada com sucesso.

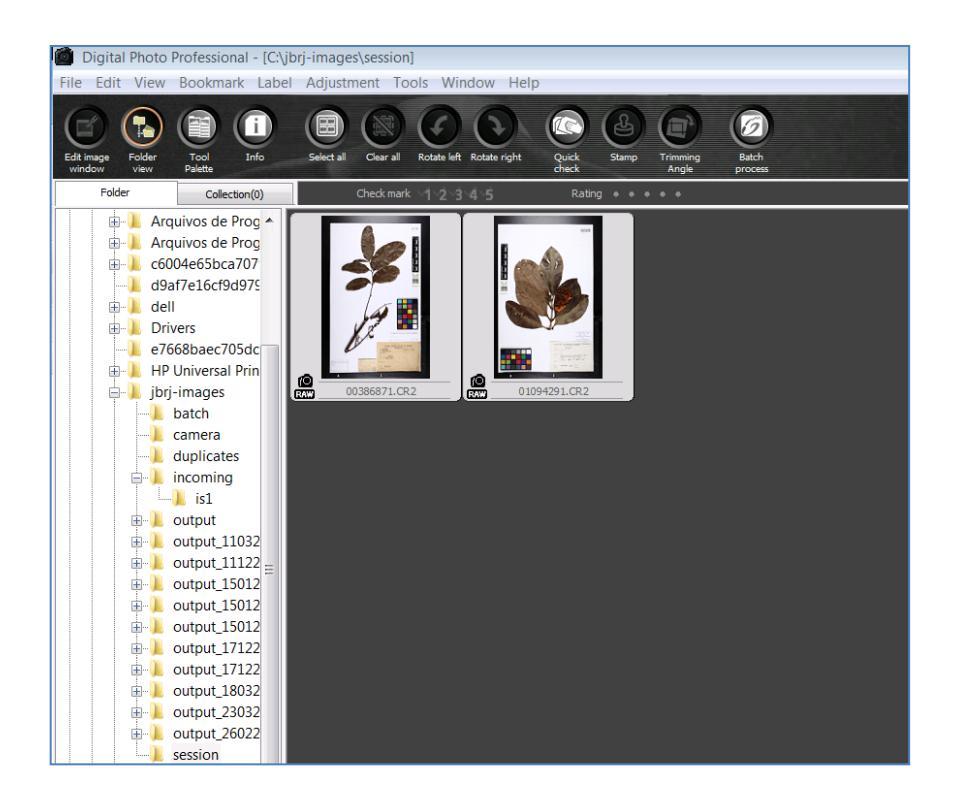

Figura 20. Pasta "Session" no Digital Photo Professional.

| <u>Arquivo E</u> ditar E <u>x</u> ibir <u>H</u> istórico Fa <u>v</u> oritos <u>F</u> erramentas <u>Aj</u> uda |                  |                  |                              |   |  |
|----------------------------------------------------------------------------------------------------|------------------|------------------|------------------------------|---|--|
| SilverImage × +                                                                                               |                  |                  |                              |   |  |
| () localbert/silverimage/index php                                                                            |                  |                  |                              | a |  |
|                                                                                                    |                  |                  |                              | C |  |
| 😫 SilverImage 😫 SilverImage Manager 👹 Tropicos G Gmail 🏭 jabot 💷                                              | fsi 🛞 HV         |                  |                              |   |  |
| File 🔹 📑 Reports 🔞 Help 🕶                                                                                     |                  |                  | Warning                      |   |  |
| Project: default                                                                                              |                  |                  | More than one image in queue |   |  |
| Barcode Entry: Scanner Mode                                                                                   | Session          | History Issues   | Force lipbad                 |   |  |
|                                                                                                    | ( a.             | Thistory I souce |                              |   |  |
| Scanner Mode 🔹   Post Fix                                                                                     | Re Auto Re       | fresh            |                              |   |  |
| Barcode:                                                                                                    | Station ID       | Filename         |                              |   |  |
|                                                                                                    | 1                | 00384243.CR2     |                              |   |  |
| IMG_0010.CR2                                                                                                  | 1                | 00386871-2.CR2   |                              |   |  |
| IMG_0011.CR2                                                                                                  | 1 00386871-1.CR2 |                  |                              |   |  |
|                                                                                                    | 1                | 00386871.CR2     |                              |   |  |
| Last Barcode Scanned                                                                                          | 1                | 01094291.CR2     |                              |   |  |
| 00384343                                                                                                    | 1                | 01032455-1.CR2   |                              |   |  |
| 00384243                                                                                                    | 1                | 00112233.CR2     |                              |   |  |
| Statistics                                                                                                    | 1                | 01028281-1.CR2   |                              |   |  |
|                                                                                                    | 1                | 01049887-1.CR2   |                              |   |  |
|                                                                                                    | 1                | 01018185-1 CR2   |                              |   |  |

Figura 21. SilverImage: mensagem que aparece quando mais de uma imagem estão na pasta "Incoming".

| SilverImage × +                                                |            |                                                                                                    |   |
|----------------------------------------------------------------|------------|----------------------------------------------------------------------------------------------------|---|
| ← ■ 3   localhost/silverimage/index.php                        |            | C <sup>a</sup> Q. Pesquisar                                                                                                    |   |
| 🖂 SilverImage 🔀 SilverImage Manager 🔡 Tropicos 🔓 Gmail 븵 jabot | 🚾 fsi 🛞 HV |                                                                                                    |   |
| File 🕶 📃 Reports 😡 Help 🕶                                      |            |                                                                                                    |   |
| Project: default                                               |            |                                                                                                    |   |
| Barcode Entry: Scanner Mode                                    | Session    | History Issues Force Upload                                                                                                    |   |
| Scanner Mode 🔹 Post Fix                                        | Re Auto Re | efresh                                                                                                    |   |
| Barcode:                                                       | Station ID | Filename                                                                                                    |   |
|                                                                | 1          | 00386871.CR2                                                                                                    |   |
| IMG_0006.CR2                                                   | 1          | 01094291.CR2                                                                                                    |   |
| act Baseada Connad                                             | 1          | 01032455-1.CR2                                                                                                    |   |
| Last Barcoue Scanneu                                           | 1          | 00112233.CR2                                                                                                    |   |
| 00386871                                                       | 1          | 01028281-1.CR2                                                                                                    |   |
| Chatletion                                                     | 1          | 01049887-1.CR2                                                                                                    |   |
| sausucs                                                        | 1          | 01018185-1.CR2                                                                                                    |   |
|                                                                | 1          | 00960909-1.CR2                                                                                                    |   |
|                                                                | Confirm    |                                                                                                    | × |
|                                                                | 2          | Specimen image exists. Are you sure you wish to overwrite 00386871.CR2 that is at stage<br>SESSION and located at C:/jbrj-images/session/? |   |
|                                                                |            | Yes No                                                                                                    |   |
|                                                                | 1          | 00769134.CR2                                                                                                    |   |
|                                                                | 1          | 00769100.CR2                                                                                                    |   |
|                                                                | 4          | 00700407.000                                                                                                    |   |

Figura 22. Mensagem avisando que a imagem já foi renomeada/fotografada, está salva na pasta apontada e se deseja substituí-la pela imagem recém-tirada.

### 2. Digitação do código de barras (Manual Mode)

Caso não esteja utilizando código de barras (ou esse estiver ilegível, mal impresso, apagado etc), clique no botão "**Scanner mode**", localizado acima do campo Barcode, e ele mudará para "**Manual mode**" (Fig. 23), digite o código e aperte "Enter". O programa sinalizará com uma mensagem que a imagem foi salva com sucesso e então a barra verde desaparecerá automaticamente. (Muita atenção na hora de digitar o código corretamente!)

**Obs. 1:** Caso digite o número errado e salve por engano, clique no botão "**Auto Refresh**" (Fig. 24, lado direito do SilverImage) e em seguida clique com o botão direito do mouse na imagem que pretende corrigir (Atenção! Sempre clique no Auto-Refresh antes de clicar na imagem! O programa irá reclamar e pedir para que ative o Auto-Refresh se tentar clicar direto sobre a imagem com o botão direito do mouse). Irão aparecer duas opções "**Rename ou Remove**". Selecione "Rename" e digite novamente o número correto.

**Obs. 2.:** Caso queira renomear uma imagem que foi lida pelo scanner (leitor de códigos) com o código errado, proceda da mesma forma porém renomeie com auxílio do leitor ao invés de digitar manualmente.

| <u>A</u> rquivo | <u>E</u> ditar       | E <u>x</u> ibir | <u>H</u> istórico | Fa <u>v</u> oritos | <u>F</u> erramentas | <u>Aj</u> uda |  |  |
|-----------------|----------------------|-----------------|-------------------|--------------------|---------------------|---------------|--|--|
| S 🖾 s           | ilverIma             | ge              |                   | × +                |                     |               |  |  |
| <b>(</b>        | $\left  0 \right $   | localhos        | t/silverima       | ge/index.ph        | ıp                  |               |  |  |
| 🗵 Silver        | Image [              | 🕄 Silve         | rImage Mar        | nager 😻 T          | ropicos G G         | mail 🚆 j      |  |  |
| File 🔹 📘        | Report               | s 🔞 H           | lelp 🗸            |                    |                     |               |  |  |
| Project:        | default              | :               |                   |                    |                     |               |  |  |
| Barcode         | Entry:               | Manual          | Mode              |                    |                     |               |  |  |
| 🍞 Manu          | al Mode              | • Po            | st Fix            |                    |                     |               |  |  |
| Barcode         | 9:                   |                 |                   |                    |                     |               |  |  |
| Last Bar        | Last Barcode Scanned |                 |                   |                    |                     |               |  |  |
| 003             | 3842                 | 243             |                   |                    |                     |               |  |  |

Figura 23. Botão "Manual Mode"/"Scanner Mode" no SilverImage.

| <u>Arquivo</u> <u>E</u> ditar E <u>x</u> ibir <u>H</u> istór | ico Fa <u>v</u> oritos <u>F</u> erramentas <u>A</u> juda |                    |                       |
|--------------------------------------------------------------|----------------------------------------------------------|--------------------|-----------------------|
| SilverImage                                                  | × +                                                      |                    |                       |
| ( Iocalhost/silver                                           | image/index.php                                          |                    |                       |
| 😫 SilverImage 😫 SilverImage                                  | Manager 👹 Tropicos G Gmail 🏭 jabo                        | 🖾 fsi 🛞 HV         |                       |
| File 🔹 📑 Reports 🔞 Help 🕶                                    |                                                          |                    |                       |
| Project: default                                             |                                                          |                    |                       |
| Barcode Entry: Scanner Mode                                  | 2                                                        | Session History    | Issues Force Upload   |
| 🕖 Scanner Mode 🔹 🛛 Post Fix                                  |                                                          | Auto Refresh       |                       |
| Barcode:                                                     |                                                          | Station ID Filenam | e                     |
|                                                              |                                                          | 1 003              | Rename Specimen Sheet |
| Last Barcode Scanned                                         |                                                          | 1 010              |                       |
| 00386871                                                     |                                                          | 1 01(              | Remove Specimen Sheet |
|                                                              |                                                          | 1 001122           | 33.CR2                |
| Statistics                                                   |                                                          | 1 010282           | 81-1.CR2              |

Figura 24. Botão "Auto-Refresh" deve ser acionado antes de clicar sobre a imagem para "Remover" ou "Renomear".

# 3. Exsicatas com mais de uma prancha

Para salvar outras partes de uma mesma exsicata (quando houver mais de uma prancha): fotografar e salvar normalmente a exsicata principal, e, a partir da segunda clicar no botão **PostFix** no SilverImage (Fig. 25, acima do campo Barcode), fotografar e salvar normalmente quantas forem as camisas. Esse botão numerará as demais pranchas com o mesmo código de barras e estas serão salvas desse modo: ABC00056978, ABC00056978\_1, ABC00056978\_2 etc. Desative o PostFix em seguida. (**Este processo requer muita atenção!** Caso não desative o **PostFix** o SilverImage continuará numerando as próximas exsicatas!)

| SilverImage × +                                                  |              |            |
|------------------------------------------------------------------|--------------|------------|
| ( Iocalhost/silverimage/index.php                                |              |            |
| 🔀 SilverImage 🔀 SilverImage Manager 👹 Tropicos G Gmail 🏭 jabot 📟 | fsi 🛞 HV     |            |
| File 🕶 📒 Reports 🔞 Help 🕶                                        |              |            |
| Project: default                                                 |              |            |
| Barcode Entry: Scanner Mode                                      | Session      | History    |
| Scanner Mode • Post Fix Numerical •                              | Ref Auto Ref | resh       |
| Barcode: 1                                                       | Station ID   | Filename   |
|                                                                  | 1            | 00386871.C |
| IMG_0007.CR2                                                     | 1            | 01094291.C |
| Last Barrada Command                                             | 1            | 01032455-1 |
| Last Barcode Scanned                                             | 1            | 00112233.C |
| 00386871                                                         | 1            | 01028281-1 |
| Chatictics                                                       | 1            | 01049887-1 |
| Sudusuus                                                         | 1            | 01018185-1 |
|                                                                  | 1            | 00960909-1 |

Figura 25. Botão "Post-fix" para numerar demais camisas das exsicatas com o mesmo código de barras.

# PASSO 7 - EXCLUSÃO DE FOTOS

 Caso queira apagar a foto e refazer, clique no 'X' da barra verde do SilverImage. Irá aparecer uma mensagem confirmando a exclusão. Clique em "yes" e a imagem será excluída (Fig. 26).

**Obs.: Essa é a forma mais recomendada de exclusão das fotos.** Existem duas outras formas de excluir: a primeira é clicando diretamente (com o botão direito do mouse) na imagem listada na parte direita do SilverImage (Fig. 24), obedecendo o comando de ativar o **Auto-Refresh** antes, e selecionando "**Remove**"; a segunda é através do **Digital Photo Professional**, clicando com o botão direito do mouse sobre a imagem e selecionando "**Delete**" (Fig. 27).

| Arquivo Editar Exibir Histórico Fagoritos Eerramentas Ajuda               |              |                                                          |  |  |
|---------------------------------------------------------------------------|--------------|----------------------------------------------------------|--|--|
| 🔀 SilverImage × +                                                         |              |                                                          |  |  |
| ( Iocalhost/silverimage/index.php                                         |              | C Q. Pesquisar                                           |  |  |
| 🔀 SilverImage 🔯 SilverImage Manager 👹 Tropicos 💪 Gmail 🏭 jabot 🗠 fsi 🛞 HV |              |                                                          |  |  |
| File • 📃 Reports 🔞 Help •                                                 |              |                                                          |  |  |
| Project: default                                                          |              |                                                          |  |  |
| Barcode Entry: Scanner Mode                                               | Session      | History Issues Force Upload                              |  |  |
| 🦗 Scanner Mode 🔻   Post Fix                                               | Ref Auto Ref | fresh                                                    |  |  |
| Barcode:                                                                  | Station ID   | Filename                                                 |  |  |
|                                                                           | 1            | 00384243.CR2                                             |  |  |
| IMG_0011.CR2                                                              | 1            | 00386871-2.CR2                                           |  |  |
|                                                                           | 1            | 00386871-1.CR2                                           |  |  |
| Last Barcode Scanned                                                      | 1            | 00386871.CR2                                             |  |  |
| 00384243                                                                  | 1            | 01094291.CR2                                             |  |  |
| Chatictics                                                                | 1            | 01032455-1.CR2                                           |  |  |
| otausues                                                                  | 1            | 00112233.CR2                                             |  |  |
|                                                                           | 1            | 01028281-1.CR2                                           |  |  |
|                                                                           | 1            | 0104 Remove Camera Image                                 |  |  |
|                                                                           | 1            | 0101 Are you sure you wish to remove IMG_0011.CR2 camera |  |  |
|                                                                           | 1            | 0096 v image?                                            |  |  |
|                                                                           | 1            | 0057 Vec No                                              |  |  |
|                                                                           | 1            | 0077                                                     |  |  |
|                                                                           | 1            | 00769231.CR2                                             |  |  |

Figura 26. Para excluir a imagem clicar no "X" no canto da barra verde e em seguida "Yes" na mensagem.

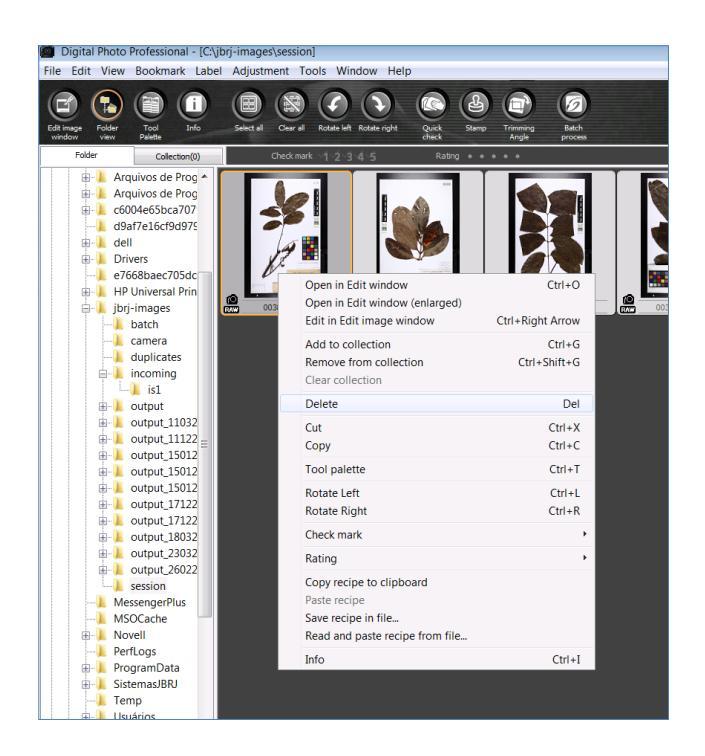

Figura 27. Pode-se apagar uma imagem diretamente do Digital Photo Professional, clicando com o botão direiro do mouse em "Delete".

# PASSO 8 – CORREÇÃO DA DISTORÇÃO DA LENTE

1. Após terminar de fotografar, desligar as luzes, tampar a lente e desligar a câmera.

Na Área de Trabalho, abrir o **Digital Photo Professional** na pasta **Session**, selecionar todas as imagens fotografadas (clicar em **Select all**), clicar em **"Tool palette"** e nessa nova janela clicar na aba **"Lens"** (Fig. 28). Em seguida, clicar no botão **"Tune"** e fazer os seguintes ajustes (Fig. 29):

- mover a barra "Shooting distance information" para o primeiro 1/3 da barra;
- habilitar o "Distortion" e verificar se está em "100";
- clicar em **OK**.

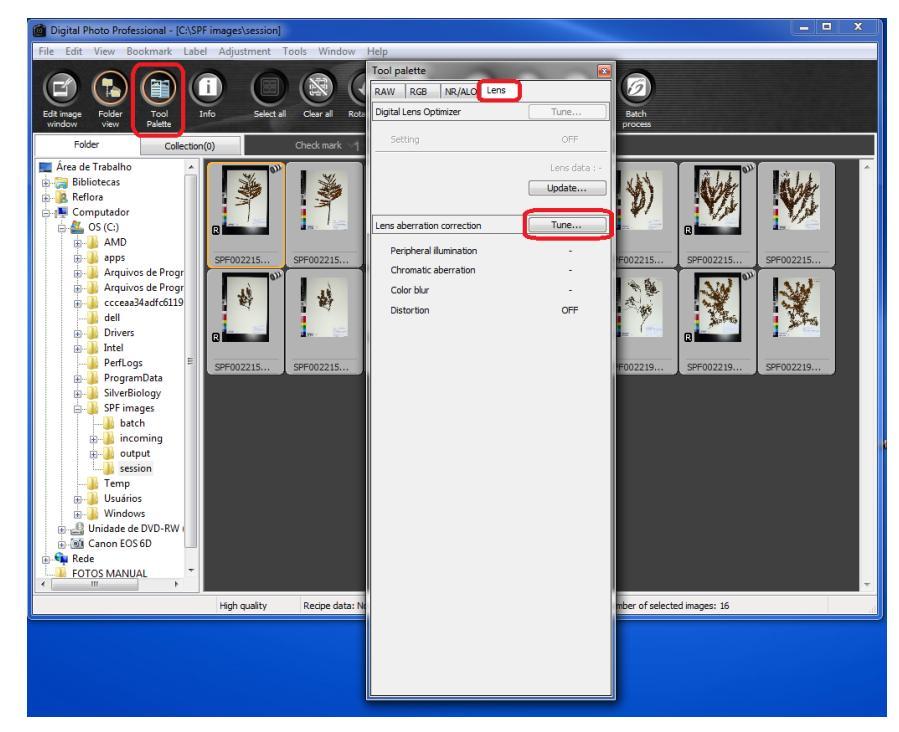

Figura 28. Janela do "Tool palette".

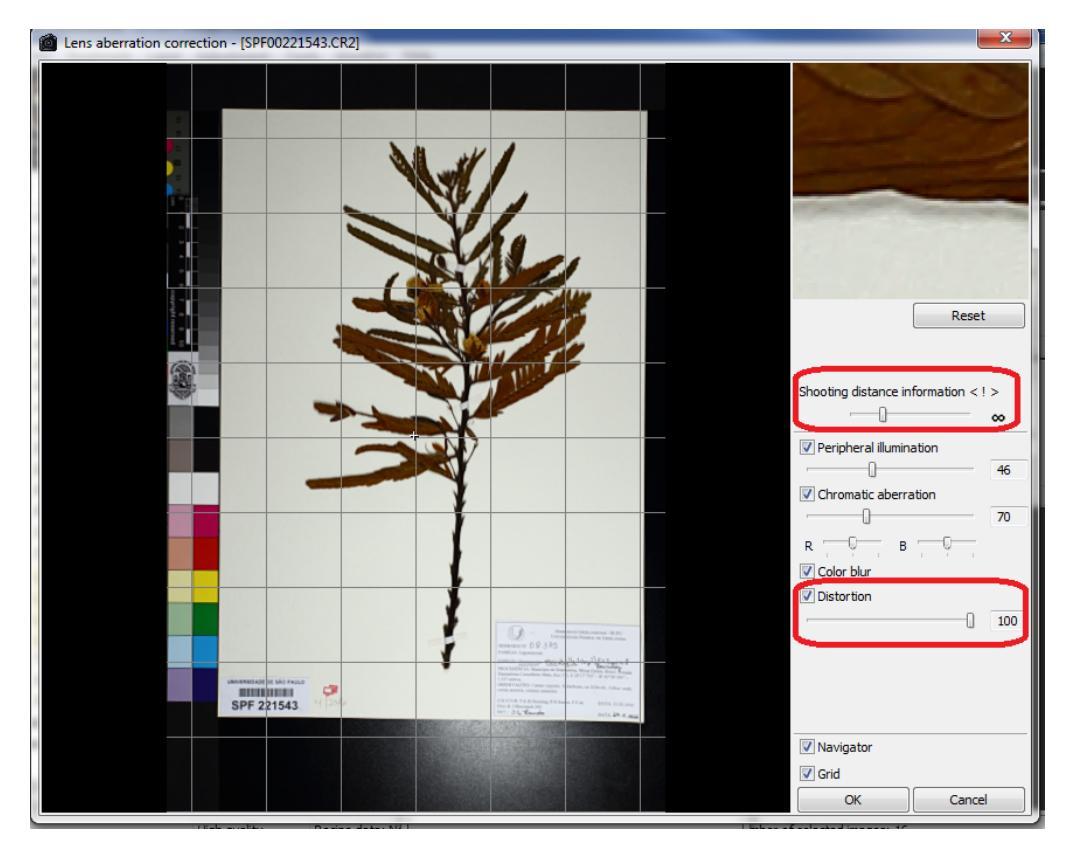

Figura 29. Ajustes da lente no Tool Palette.

# PASSO 9 - TRIMMING (CORTE DAS IMAGENS)

Após corrigir a distorção da lente, selecionar todas as imagens (**Select all**) e clicar em "**Trimming Angle**" (Fig. 30 e 31).

Cortar a margem da primeira imagem (clicar e arrastar um retângulo), em seguida clicar em
 "Copy", "Apply all" e "yes" na janela que aparecerá perguntando se deseja aplicar esse corte em todas as imagens. Assim, todas as imagens terão o mesmo corte.

- Para visualizar como a imagem ficará após o corte é só correr a barra de "Opacidade" (Fig. 31) para os lados. (Sempre deixe a barra de Opacidade no meio para visualizar as partes cortadas!)

Em seguida, clicar em "Next" para prosseguir para a próxima imagem e realizar as correções necessárias. Proceder clicando em "Next" e ajustando as margens até chegar à última foto.
 Clicar em "OK" no canto inferior esquerdo da janela. (Cuidado para não clicar em "Cancel"!)

**Obs.:** Se o corte de uma foto for similar ao da próxima, pode-se clicar em "**Copy**" (ou "**Ctrl c**" no teclado) e depois em "**Paste**" (ou "**Ctrl v**") na imagem com formato similar e utilizar essa ferramenta para facilitar o trimming.

Obs. 2: NUNCA faça o trimming com pressa! É nesse momento que o bolsista irá analisar com calma foto por foto (foco, luz, escalas, etiquetas etc) e verificar tudo o que já foi feito no dia! É muito recomendável que uma segunda pessoa reveja o trimming após seu término. Lembre-se: esse é o formato FINAL e DEFINITIVO da imagem que será disponibilizada no Herbário Virtual!

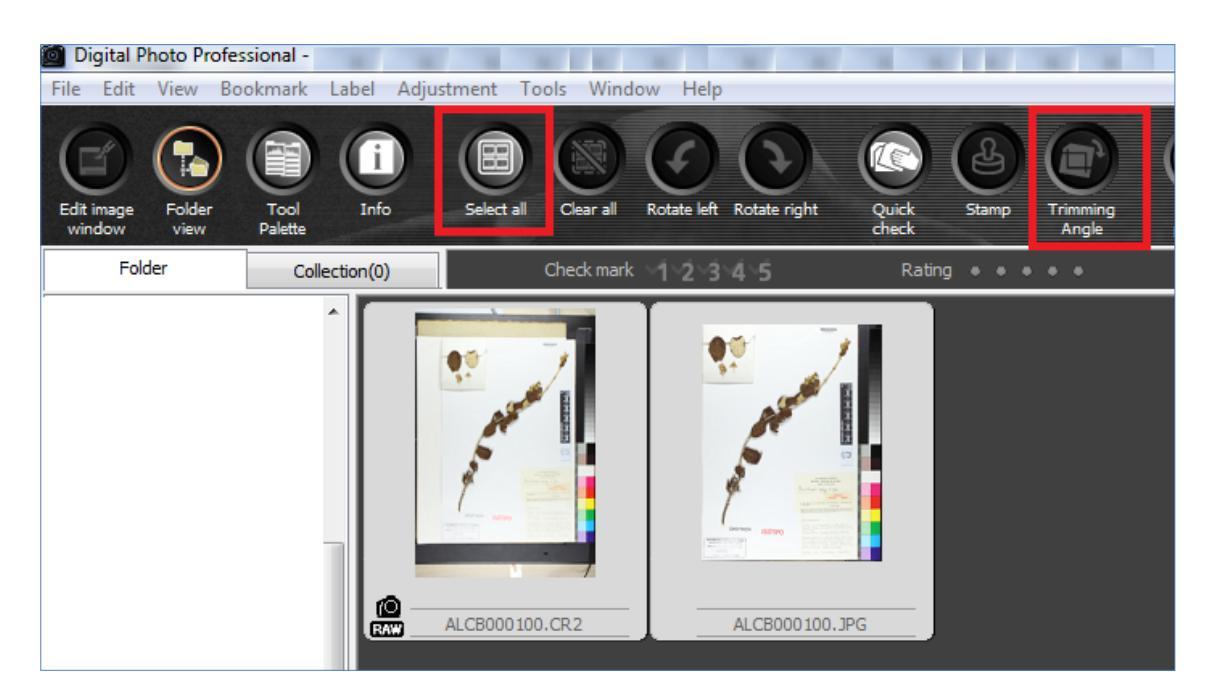

Figura 30. Digital Photo Professional. Na pasta Session, clicar em "Select All" e depois em "Trimming Angle" para iniciar o trimming.

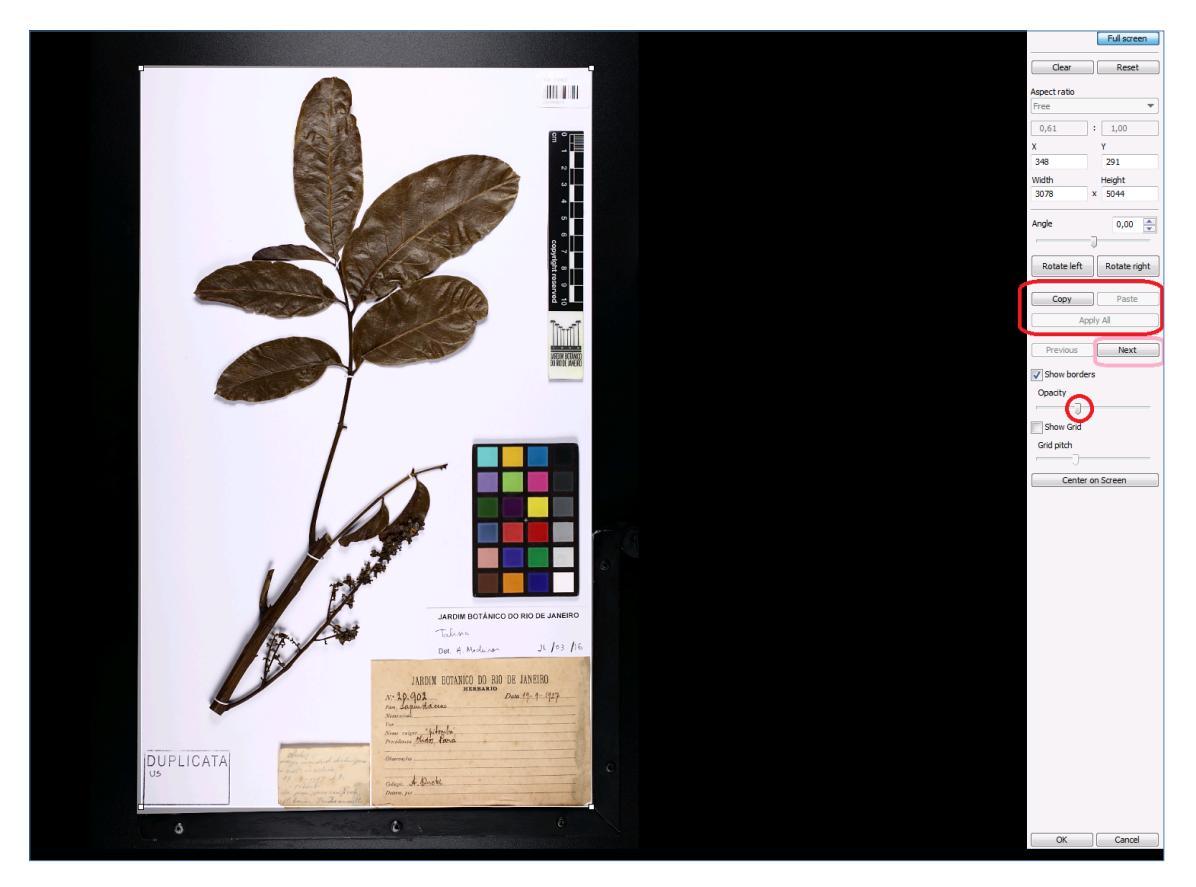

Figura 31. Janela do "Trimming".

# PASSO 10 – BATCH PROCESS: processando CR2 em JPG

 Terminado o processo de Trimming, verificar se todas as imagens ainda estão selecionadas na pasta "Session" no Digital Photo Professional e clicar em "Batch process" (Fig. 32).

**Obs. 1:** Verificar as configurações do Batch Process: selecionar a pasta "**Session**" no campo "Save Folder"; selecionar "**Exif-JPEG**" em "**File format**"; selecionar "**350 dpi**" em "Output resolution" e "**Current File Name**" em "File Name".

**Obs. 2:** Espécimes Typus: Para espécimes Typus, a configuração do Batch Process deverá ser alterada para TIFF 16bits, 600dpi. O restante do processo (foto, Trimming, Batch Process etc) é igual ao realizado para os materiais "comuns".

 Clicar em "Execute". Irá aparecer uma janela que iniciará o processamento das imagens (conversão dos formatos CR2 para JPG) (Fig. 33).

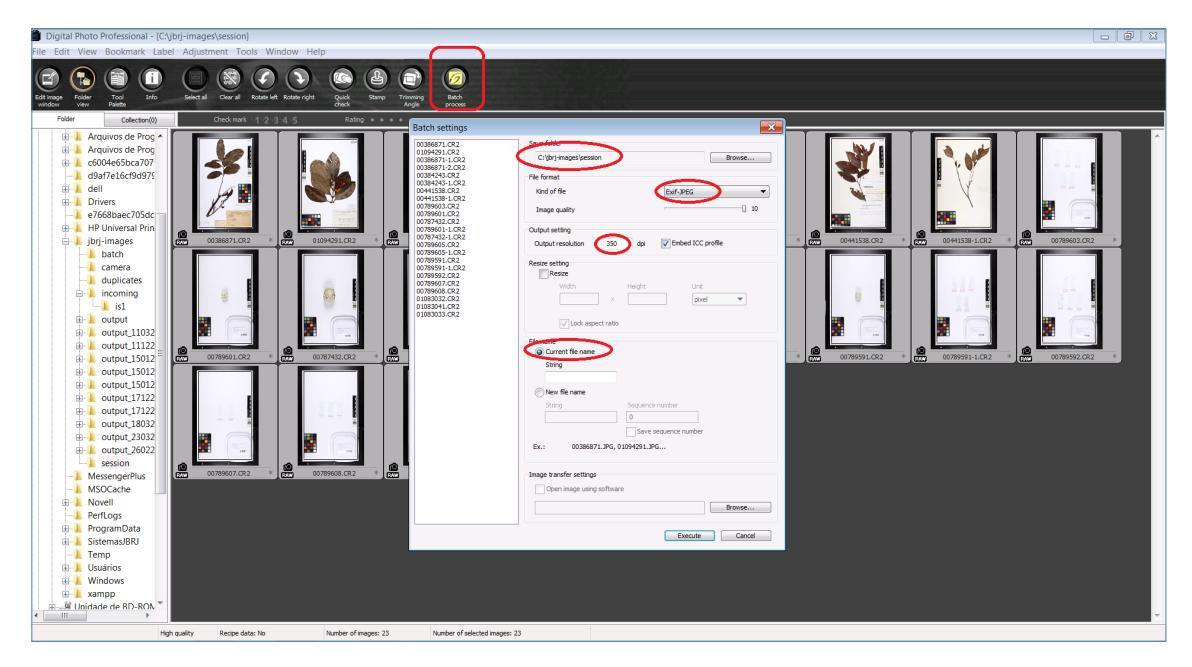

Figura 32. "Batch Process". Checar configurações e "executar".

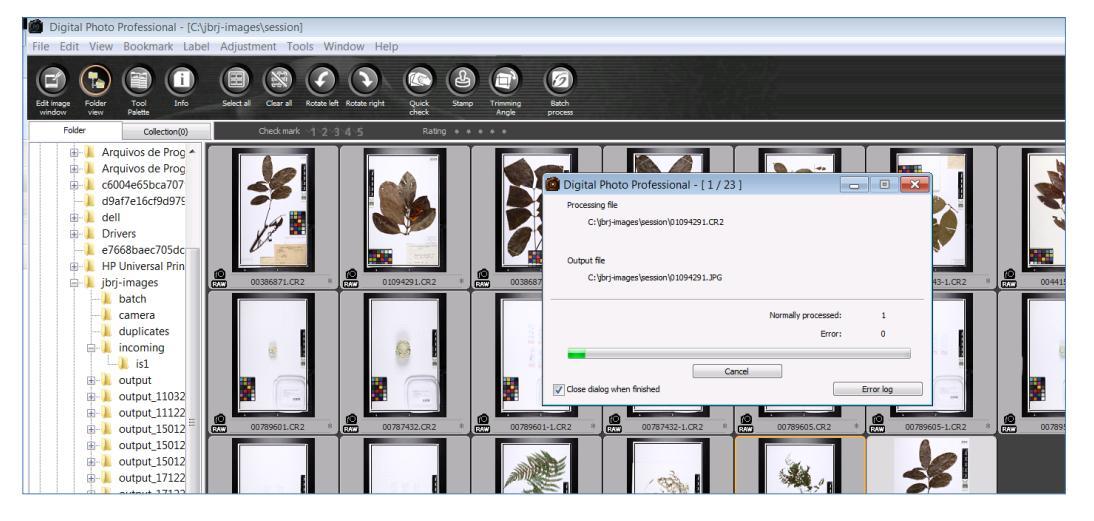

Figura 33. "Batch Process". Conversão das imagens em JPG.

# **PASSO 11 – FINALIZE SESSION**

 Após o "Batch process", a pasta Session passará a conter dois formatos de cada arquivo (CR2 e JPEG) (Fig. 34). Esse processo pode ser rápido ou demorado, dependendo da quantidade de material que foi fotografado. A conversão de CR2 para JPEG demora cerca de 7seg. para cada imagem.

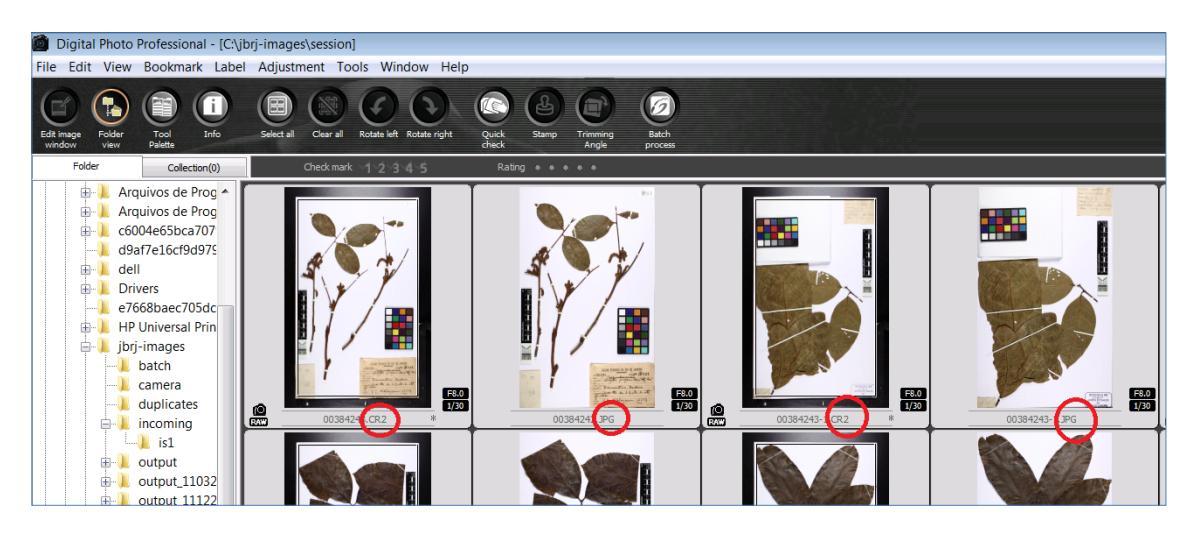

Figura 34. Pasta "Session" com imagens CR2 já processadas em JPG.

2. Ao entrar novamente no SilverImage para iniciar um novo turno é necessário esvaziar a pasta Session e enviar as imagens para a pasta Output, onde estas ficarão armazenadas. Para isso, entre com o seu login no SilverImage, clique na aba "Finalize session" e depois em "File images" e deixe processar (geralmente é rápido) (Fig. 35). Após o processamento, pode-se iniciar uma nova sessão de fotos (voltar para a aba Session no SilverImage).

**IMPORTANTE**: Após o término do **"Finalize Session**", a pasta **Session** deve estar vazia para começar uma nova sessão de fotos. Se não estiver vazia, verificar se foi feito o **Tool Palette** e **Trimming**, ou seja, se foi feita a edição das imagens, e se foi executado o **BatchProcess**, ou seja, se existem os dois formatos salvos para cada arquivo (CR2 e JPEG). Só inicie uma nova sessão de fotos se a Session estiver vazia! Senão irá acumular fotos da sessão passada com o atual e pode gerar confusão.

**Obs.:** Todo o material fotografado, após finalizar a sessão (Finalize Session) e fazer o "File images" deverá estar armazenado na pasta C:\HERBARIO images\output.

| 🗅 SilverImage 🛛 🗙 🔽                                                           | _                                                |  |  |  |
|-------------------------------------------------------------------------------|--------------------------------------------------|--|--|--|
| ← → C f localhost:3000/index-debug.html?host=http://localhost&siPort=3000⟨=en |                                                  |  |  |  |
| 🗰 Apps 🜓 SilverImage v1.1.0 G Gmail: Email do G                               | 🏭 JABOT - Banco de 🔛 Jabot - NOVO 🛛 📼 FSI Server |  |  |  |
| File▼ View▼ Tools▼ (2) Help▼                                                  |                                                  |  |  |  |
| Barcode Entry: Scanner Mode                                                   | Session History Finalize Session Transfer Images |  |  |  |
| 🧞 Scanner Mode ▼   Post Fix                                                   | File Images 🕜 Clear Log                          |  |  |  |
| Barcode:                                                                      | File Image Status:                               |  |  |  |
| Last Barcode Scanned                                                          |                                                  |  |  |  |
|                                                                               |                                                  |  |  |  |
| Statistics                                                                    |                                                  |  |  |  |

Figura 35. Abra a aba "Finalize Session" e clique em "File Images".

#### PASSO 12 - OUTPUT

Na pasta "output" os arquivos estarão salvos em subpastas, uma dentro da outra, cada uma com dois dígitos do código associado à imagem. Por exemplo, para localizar o código de barras 00060764 deve-se entrar nas seguintes pastas: pasta 0 (=00), pasta 6 (=06), pasta 7 (=07) e pasta 64. Dentro desta última (64) estarão os arquivos nos dois formatos, CR2 e JPEG (Fig. 36).

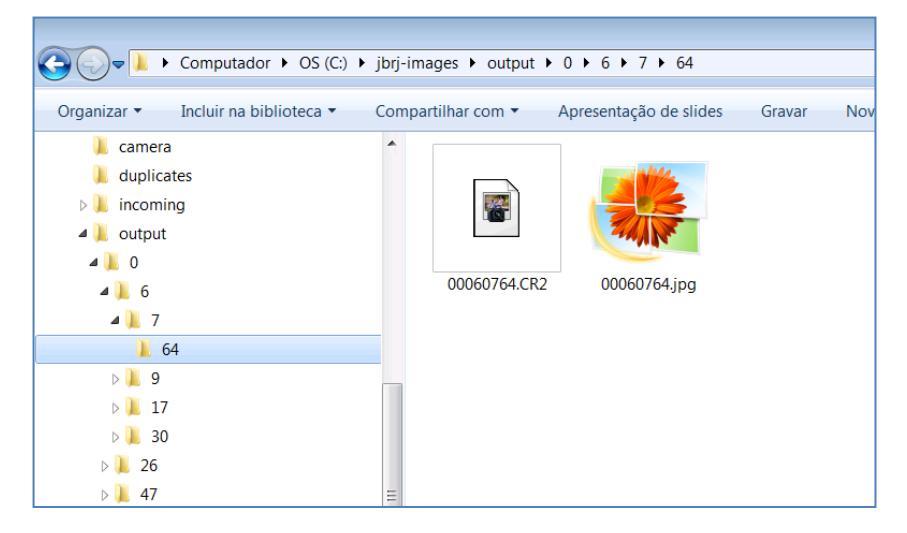

Figura 36. Organização das pastas dentro da pasta "Output".

#### PASSO 13 – FINALIZANDO O TRABALHO DE DIGITALIZAÇÃO

- No final do turno de trabalho, o bolsista responsável pela Estação deverá: limpar o local de trabalho, guardar os materiais utilizados (pinça, pincel etc), desligar a câmera, tampar a lente, cobrir a câmera com um pano, apagar as luzes da estação e desligar o monitor. Nunca desligar o computador, pois os arquivos CR2 podem estar sendo convertidos em JPG!
- 2. Guardar o material fotografado nos devidos armários e marcar o lugar onde parou.

#### PASSO 14 – ENVIO DE IMAGENS PARA O HERBÁRIO VIRTUAL

 Ao final de cada mês, renomear a pasta output acrescentando o número do mês em que foram feitas as imagens e o ano (Ex. output\_062016). Depois desta modificação, criar uma nova pasta "output" para que o programa possa armazenar as novas imagens que serão feitas no mês seguinte.

Atenção! Se houver erro na grafia da pasta "output" as imagens podem ser perdidas no momento que for realizado o "File Images"!

A pasta renomeada (Ex. output\_062016) é a pasta que deverá ser gravada no HD externo, servidor ou outra forma de backup.

 Somente as imagens JPG serão enviadas para o Herbário Virtual. Para filtrá-las abra a pasta "output\_mêsANO" no Windows Explorer e digite "jpg" no campo de busca no canto superior direito (onde tem uma lupa). Irão aparecer todas as imagens JPG dessa pasta. Copie e cole para uma nova pasta (Ex. "output\_mêsANO\_jpg"). Essa será a pasta que deverá ser enviada para o Herbário Virtual.

- **3.** Para enviar as imagens ao JBRJ, baixe um programa de acesso a **FTP** (o JBRJ utiliza o **Filezilla**, gratuito e disponível para download no link <u>https://filezilla-project.org/download.php?show\_all=1</u>).
- Preencha o campo "Host" com a seguinte informação: imagens1.jbrj.gov.br. Os campos "Nome do usuário" e "Senha" deverão ser preenchidos com as informações que serão enviadas por email pelo JBRJ.
- Após conectar ao servidor, carregue a pasta com as imagens (Ex. output\_mêsANO\_jpg) para este programa.
- Os dados relativos às imagens deverão ser enviados no formato padrão fornecidos pelo JBRJ (planilha Excel).

### Gerenciamento das exsicatas

- Há a possibilidade de encontrar exsicatas com partes da planta soltas, descoladas ou descosturadas. O bolsista tem autonomia de montar este material solto e colar envelopes para guardar partes frágeis do material. O supervisor deve ajudar nesta etapa para otimizar o trabalho. O material para montagem (adesivo, esponja, cola, tesoura e envelopes) deverá estar disponível nas estações.
- Sempre abra os envelopes de modo a exibir seu conteúdo, quando estes possuírem fragmentos importantes como flores, frutos etc.
- Sempre manipular o material com muito cuidado para não danificá-lo!
- Materiais contaminados por parasitas não são fotografados. São separados do acervo e levados para descontaminação. Informe sempre ao supervisor ou à curadoria nesses casos.
- O material deverá sempre ser informatizado antes de ser fotografado.
- Verificar se na camisa do material principal e dos adicionais consta o número de tombo ou código de barras, caso contrário acrescente este número à caneta.
- É importante que haja alguma marcação nas exsicatas que informe que tais materiais já foram fotografados facilitando a consulta e evitando problemas futuros.

 Verifique se as partes vegetativas e reprodutivas estão aparentes na exsicata conforme ela foi montada (sem estarem encobertas por envelopes, etiquetas ou outros itens que possam obstruir a visibilidade de partes importantes do material). Neste caso, avalie a possibilidade do material ser remontado! Lembre-se: A sua fotografia trará benefícios não só para o seu herbário, mas para toda a comunidade científica!

#### **Problemas recorrentes**

- A página do SilverImage no Mozilla Firefox não carrega e aparece a mensagem de erro de que não foi possível a conexão com o "Localhost 300". Verifique se o ícone verde do servidor (janela de comandos com fundo preto) está ativo no rodapé da área de trabalho. Caso não esteja é necessário ativá-lo (duplo clique no ícone do SiverImage com as engrenagens que está na área de trabalho) primeiramente.
- Pode acontecer de sobrar imagens em JPEG na pasta session mesmo depois de fazer o Finalize Session, ou seja, a imagem não foi enviada junto à original (CR2) para a pasta output. O procedimento deve ser recortar a imagem JPEG existente na pasta session e colá-la na pasta output correspondente à imagem original em RAW (CR2).
- Pode acontecer de sobrar imagens CR2 na pasta session. Verifique se essas já estão editadas (correção da lente e trimming) e faça a conversão em JPG novamente (BatchProcess).
- Ao fotografar uma exsicata e o programa informar que já existe uma imagem com o mesmo código e se quer substituir a imagem, clicar em 'não'. Buscar nas pastas do output ou session a imagem com o mesmo código e verificar se esta contém as mesmas informações e se é a mesma coleta daquela que está sendo fotografada. Caso sim, substitua ou não a imagem (veja qual exsicata está mais adequada) e junte as exsicatas. Caso não, busque qual delas tem o número de tombo mais antigo nos livros de registro e dê um novo número de tombo e/ou novo código de barras para a exsicata com número de tombo errado. Se a imagem que já está arquivada tiver as informações erradas, apague, informatize corretamente e fotografe novamente.
- O BatchProcess não executa e aparece uma mensagem "Identically named files exists. Cannot execute batch." Recorte as imagens CR2 e cole em uma nova pasta na Área de Trabalho. No DigitalPhotoProfessional selecione a nova pasta (na barra à esquerda) e clique em "Batch Process". Na janela do BatchProcess mude a pasta do "Save folder" para a nova pasta criada. Clique em "Execute".

Dúvidas:

Mariana Taniguchi marit0210@gmail.com

Reflora JBRJ reflora@jbrj.gov.br

Michael Giddens – SilverImage <a href="mailto:support@silverbiology.com">support@silverbiology.com</a>

Agradecimentos:

Giuliano Maselli Locosselli, IBUSP (Passo 8)

Gustavo Guazzeli Medeiros, HCF (Roteiro para Digitalização)

|     | ROTINA PARA DIGITALIZAÇÃO                                                                                                    |  |
|-----|----------------------------------------------------------------------------------------------------|--|
|     | Ativar câmera e programas                                                                                                    |  |
| 1º  | Ligar equipamentos (Luzes, câmera, tirar tampa da lente).                                                                                                    |  |
| 2º  | Abrir o programa EOS Utility e clicar no Camera Settings.                                                                                                    |  |
| 3º  | Abrir o SilverImage da área de trabalho (engrenagens).                                                                                                    |  |
| 4º  | Abrir o Mozilla e clicar no SilverImage (barra de favoritos). Fazer login. Clicar: File, Open<br>Project e Projeto. Abrirá o programa (aba Session).                                                                                                    |  |
| 5º  | Observar no Digital Photo se a pasta SESSION está vazia. Se sim, continuar, se não, quer<br>dizer que ainda existem imagens sem correção de lente e/ou cortadas e/ou não está<br>convertidas em JPG. Desta forma, deve-se observar o que está faltando e pular para o passo<br>coerente à situação (passo 12º). |  |
| -   | Digitalização e leitura do código de barras                                                                                                    |  |
| 6º  | Tirar a foto.                                                                                                    |  |
| 7º  | Verificar qualidade. Se preciso, abrir imagem no Digital Photo (pasta incoming) e dar zoom.<br>Fechar imagem.                                                                                                    |  |
| 8º  | Voltar para o SilverImage e passar o código de barras no leitor (Barcode).                                                                                                    |  |
| 9º  | Imagem será renomeada com o código de barras (sairá da pasta incoming para a session no<br>Digital Photo)                                                                                                    |  |
| 10º | Para digitalizar mais plantas, voltar ao passo 6º.                                                                                                    |  |
| 11º | Ao terminar de digitalizar as fotos do dia, desligar as luzes, câmera e colocar a tampa na<br>lente.                                                                                                    |  |
|     | Edição das imagens (Digital Photo)                                                                                                    |  |
| 12º | Corrigir a distorção da lente: Clicar em Select All e Tool Pallet. Abrirá uma janelinha. Clicar<br>na aba Lens. Clicar em Tune. Deslocar a barra Shotting Distance p/ mais ou menos 1/3.<br>Selecionar "Distortion" (100). Clicar OK.                                                                           |  |
| 13º | Cortar imagens: Clicar em Select All e Trimming Angle. Ajustar o retângulo e verificar se não<br>está cortando nenhuma informação. Clicar em Copy, depois Apply All e OK. Para o corte da<br>próxima imagem clicar em Next. Ajustar e clicar em Next até acabar. Clicar em OK.                                  |  |
|     | Conversão em JPG                                                                                                    |  |
| 13º | Clicar em Select All, depois Batch Process e Executar. Abrirá a janela de conversão. Este processo é demorado. Após a conversão conferir se o número de fotos convertidas é igual ao dobro de fotos tiradas (CR2+JPG).                                                                                          |  |
|     | Finalização da sessão (No Digital Photo = mover imagens da Session para o Output)                                                                                                    |  |
| 14º | Entrar no SilverImage (login, File etc). Clicar na aba Finalize Session e no botão File Images.<br>Verificar se o número "uploaded" é igual ao número de fotos tiradas. No Digital Photo<br>verificar se a pasta session está vazia.                                                                            |  |
| 15º | Para começar novamente a digitalização, deve-se retornar ao 5º passo, se caso estiver tudo configurado                                                                                                    |  |

| Pastas do programa Digital Photo: |                                                                    |  |
|-----------------------------------|--------------------------------------------------------------------|--|
| Pasta incoming:                   | Pasta incoming: A foto recém-tirada (com nome da câmera IMG_0001). |  |
|                                   | Fotos já renomeadas com código de barras no SilverImage            |  |
| Pasta session:                    | (ABC000001).                                                       |  |
| Pasta output                      | Onde as fotos finalizadas ficarão armazenadas (CR2+JPG).           |  |